## ELEKTRİKLİ VE ELEKTRONİK EŞYA ÜRETİCİ KAYIT UYGULAMASI

1- <u>www.online.cevre.gov.tr</u> adresinden Çevre Bilgi Sistemine kullanıcı adı ve şifreniz ile giriş yapıp belirtmiş olduğunuz uygulama(lar)a erişebilirsiniz. (Resim 1 ve Resim 2)

| C 🕞 🛞 C http://online.cevre.gov.tr/ D = 🖻 C × C I.C. CEVRE ve SEHIRCULK BAK 🖉 cevre.gov.tr                                                                                                    | × ÷ *                                                                               |
|----------------------------------------------------------------------------------------------------|-------------------------------------------------------------------------------------|
| Variante La Constanti Constanti Cons | 🔿 Ana Sayti 🐂 şife bişiner 🕉 Colveni Çıkış 💷 🖿                                      |
| Duyurular<br>Çevre Bilgi Sistemi ve Amacı                                                                                                    | Giriş<br>Kullana adı:                                                               |
| Işletme ve Tesis Kayıt Işlemleri<br>                                                                                                    | Parala:                                                                             |
| rima/isecue ve resis sunceieme isiemien                                                                                                    | 📷 i Eektronik Imza Ile Girg                                                         |
| OTİM KAYTT İŞLEHLERİ-2013<br>Yazılmı kör MAYINC                                                                                                    | layınız.<br>sorunlarını özetleyen bir mail atarak yardım alabilirler.               |
|                                                                                                    | 622053431901<br>© 2013 Çevre ve Şehircilik Bakanlığı Çevre Yönetimi Genei Müdürlüğü |
| 😗 🚞 🗵 🙆 🌀 🖉 🖤 🛷                                                                                                    | TR 🔺 🎼 😋 🌜 10:30<br>05:03:2013                                                      |

Resim 1.

| 1          | Concernment las                     | Construction of the second    | Anna Landa Salta Baghar, A Saranti Cong. R. H.                  |
|------------|-------------------------------------|-------------------------------|-----------------------------------------------------------------|
| - Library  | Yundan Reating (Co                  | vre Bilgi Sistemi             |                                                                 |
| Protect In | ander - Farma Scheminer -           |                               |                                                                 |
| _          |                                     |                               |                                                                 |
| Kultenci   | L/ygulismálian                      |                               |                                                                 |
|            |                                     |                               |                                                                 |
|            | Abk Ambalaj Sistemi                 |                               |                                                                 |
|            | <ul> <li>Abk Beyan Formu</li> </ul> |                               |                                                                 |
| <          | Elektrikli ve Elektronik            | Eşya Üretici Kayıt Uygulaması |                                                                 |
|            | Kütle Denge Uygulama                | 151                           |                                                                 |
|            | PCB Envanteri                       |                               |                                                                 |
|            |                                     |                               | 62053431901                                                     |
|            |                                     |                               | 😂 2013 Çevre ve Şəhertik Kalaniş) Çevre Yosatmi Ganal Müdürliği |
|            |                                     |                               | 10                                                              |
|            |                                     |                               |                                                                 |
|            |                                     |                               |                                                                 |
|            |                                     |                               |                                                                 |
|            |                                     |                               |                                                                 |
|            |                                     |                               |                                                                 |
|            |                                     |                               |                                                                 |
|            |                                     |                               |                                                                 |
|            |                                     |                               |                                                                 |
|            |                                     |                               |                                                                 |

Resim 2

2. Nace kodunda sorun yaşanması durumunda "elektrik" yazarak açılan kodlardan elektrikli aletlerin imalatı konusunda uygun olanı seçebilirsiniz. (Resim 3)

| CEVRE VE SEHIR<br>BAKANLIĞI           | CILIK Ele                                    | ktrikli ve Elektronik Eşya    | ı Üretici Kayıt Uygulam            | lasi |
|---------------------------------------|----------------------------------------------|-------------------------------|------------------------------------|------|
| Deyan Grigi Girland                   | e Portalina Gell Don                         |                               |                                    |      |
| Beyan Yil                             | 2012                                         | Grafici Numaras               | EFEDODIS                           |      |
| Tesis Bigliel                         | I BİLİŞİM                                    |                               |                                    |      |
| Adreal                                | GAZÍ ONÍ.<br>ANKARA                          |                               |                                    |      |
| Bulunduğu II                          | ANKARA                                       | Vargi No                      |                                    |      |
| Mail                                  |                                              | Telefor No                    |                                    |      |
| 😨 Deyan Katagori Bägileri<br>Kategori | Y.4c                                         | Suraien Mik.(tord)(Eveel)     | Y.igi Sorolen Mik.ton//Evael Olmay | a4)  |
| 1.6. Çamaşır makinalari               | 500                                          |                               | 1000                               |      |
| + Exe y Curcate () Si                 |                                              |                               |                                    |      |
| * Kategori girişi yaparken kodunun y  | a da tanamanan bir keuman kategort alanama y | razarak arama yapabilirainia. |                                    |      |

Resim 3

3 Sol alt köşede bulunan "+Ekle" butonuna basarak açılan bölüme AEEE Yönetmeliği Ek 1A da 1'den 10'a kadar yer alan ürün kategori numarasını girerek açılan ürün gruplarından seçim yapınız. (Resim 4, Resim 5 ve Resim 6)

| T.C.<br>CEVRE VE GER<br>BAKANEJGI<br>Beyen Gingi Gerre Big Sie     | IRCILIK Ele                                                                         | ktrikli ve Elektronik Eşya    | Öretici Kayıt Uygulaması                |
|--------------------------------------------------------------------|-------------------------------------------------------------------------------------|-------------------------------|-----------------------------------------|
| Enym Dighel                                                        |                                                                                     |                               |                                         |
| Beyet Vik                                                          | 2012                                                                                | Control Normalian             | EEE00070                                |
| Tesis Dighel                                                       | a michaine                                                                          |                               |                                         |
| Advant                                                             | GAZI ONL I<br>ANKAILA                                                               |                               |                                         |
| Pulumh-pulit                                                       | ANKARA                                                                              | Vergi No                      |                                         |
| Mult .                                                             |                                                                                     | Ewistian Pan                  | 3124854299                              |
| Naco 1 01 13 - Setula, kavan kary<br>"Naco kostanon ya da tanansen | ual, kak ve yamira sel 🕐 Nacin 2<br>Sér Kosmani sathebi alanlara yazarak arama yaga | ri, Nace 3<br>stiffesiste.    | 4                                       |
| Q Bayat Kalagori Bilghed                                           |                                                                                     |                               |                                         |
| Kategod                                                            | Yap                                                                                 | Sarahon Mik.(tori)(Ersel)     | V.içi Sarahes Mik.(tori)(Fund Olimiyan) |
|                                                                    |                                                                                     |                               |                                         |
| Company and the kayet balances                                     |                                                                                     |                               |                                         |
| Katerori girlyi yaparken koduru                                    | n yn die terremen hit konnen kategori alamme y                                      | azarati arama yapatilirabela. |                                         |

Resim 4

| ÇEVRE VE ŞEH<br>BAKANLIĞI                                         | dRCILIK                                                                    | Elektrikli ve Elektronik Eşya  | a Üretici Kayıt Uygulaması              |     |
|-------------------------------------------------------------------|----------------------------------------------------------------------------|--------------------------------|-----------------------------------------|-----|
| Beyan Girlşi 🕐 Çevre Bilgi Sila                                   | temi Portalina Gerl Dön                                                    |                                |                                         | 100 |
| Bevan V.b.                                                        | 2012                                                                       | Death's Normanana              | FFF control                             |     |
| Tesia Tikulari                                                    | nicisim                                                                    |                                |                                         |     |
| Adresi                                                            | GAZE ONE I<br>ANKARA                                                       |                                |                                         |     |
| Dutunduğu B                                                       | ANKARA                                                                     | Vergi No                       |                                         |     |
| Mail                                                              |                                                                            | Telefon No                     | 3124854295                              |     |
| Nace 1 01.13 - Sebos, kavun-karp<br>" Nace kodunun ya da tananimi | kaz, kök ve yumnu sel 🔊 Naca 2<br>bir kusmusi üsttekl alanlara yazarak ara | 9, Nace                        | 9. 9.                                   |     |
| 💡 Beyan Kategori Bilgileri                                        |                                                                            |                                |                                         |     |
| Kategori                                                          |                                                                            | Y.iqi Sanulee Mik.(ton)(Evsel) | Y.Içi Statilet Mik.(tor)(Evsel Olmayar) |     |
| Göräntülene cek ter keyri balunene                                | edi (                                                                      |                                |                                         |     |
| $\bigcirc$                                                        | 9                                                                          |                                | 0 0                                     |     |
|                                                                   |                                                                            |                                |                                         |     |

Resim 5

| T.C.<br>ÇEVRE VE ŞEHİRI<br>BAKANLIĞI                                         | CILIK<br>Portulina Garl Dire                                                                                                    | Elektrikli ve Elektronik Eşy                                                                                                    | a Üretici Kayıt Uygulaması                                                                                                    |                                                                                                    |
|------------------------------------------------------------------------------|----------------------------------------------------------------------------------------------------|----------------------------------------------------------------------------------------------------|----------------------------------------------------------------------------------------------------|----------------------------------------------------------------------------------------------------|
| Revan Rikslari                                                               |                                                                                                    |                                                                                                    |                                                                                                    |                                                                                                    |
| Beyan Yé                                                                     | 2012                                                                                                    | Oretici Numarias                                                                                                    | FFF00010                                                                                                    |                                                                                                    |
| Tesia tilipleri                                                              | sicisim                                                                                                    |                                                                                                    |                                                                                                    |                                                                                                    |
| Adresi                                                                       | GAZÍ ONÍ.<br>ANKARA                                                                                                    |                                                                                                    |                                                                                                    |                                                                                                    |
| Dulundoğu B                                                                  | ANKARA                                                                                                    | Vergi No                                                                                                    |                                                                                                    |                                                                                                    |
| Mail                                                                         |                                                                                                    | Telefon No                                                                                                    | 3124854299                                                                                                    |                                                                                                    |
| Nace 1 01 13 - Seboe, kavun-karpuz, I<br>* Nace kodunun ya da tanenimi bir k | dk ve yumve sel 🛷 – Nace 2<br>namini üsttiski alanlara yazarak aras                                                                                                    | 9, Nace                                                                                                    | 3 9                                                                                                    |                                                                                                    |
| Kod Ad                                                                       |                                                                                                    | Contraction of the second second second second second second second second second second second second second s                                                                                                    |                                                                                                    |                                                                                                    |
| 1.a. Büyük soğutucu ohaplar                                                  |                                                                                                    |                                                                                                    |                                                                                                    |                                                                                                    |
| 1.h Buzdolaplari                                                             |                                                                                                    | Y.içi Sarulen Mik.(ton)(Evsel)                                                                                                    | Y.içi Surulen Mik.(ton)(Evsel Olmayan)                                                                                                    |                                                                                                    |
| 1.c. Dondurucular                                                            |                                                                                                    |                                                                                                    |                                                                                                    |                                                                                                    |
| 1.c Godaların soğululması, koru<br>diğer böyük olhaclar                      | nması ve saklanması için kullanıları                                                                                                    |                                                                                                    |                                                                                                    |                                                                                                    |
| tia. Consprimationalist                                                      |                                                                                                    | 2                                                                                                    |                                                                                                    |                                                                                                    |
| T.e. Çamaşır kurutma makinater                                               |                                                                                                    |                                                                                                    |                                                                                                    |                                                                                                    |
| 1.1. Dulapk makinalari                                                       |                                                                                                    | <u>10.</u>                                                                                                    |                                                                                                    |                                                                                                    |
| 1.g. Pipinne cihartan                                                        |                                                                                                    | and the second second second                                                                                                    |                                                                                                    |                                                                                                    |
| 1.0. Elektrikä ocaklar                                                       |                                                                                                    | anna yaracak arama yapabilirainti.                                                                                                    |                                                                                                    |                                                                                                    |
|                                                                              | C. CUPPE VE SEHIRC<br>BARANELGI<br>Environment<br>Environment<br>Environme | I.C. Crive: vg sgehiloci.lik<br>BAKANALGO           Bayan Cirili         Crive: big Statues Purtalina Gen Dos<br>Bayan Va           Bayan Va         2012           Tests Elbjiker         Ski Sdat           Athesid         Ski Sdat           Tests Elbjiker         Ski Sdat           Athesid         Ski Sdat           Name Ciril         Ski Sdat           Athesid         Athesid           Mat         Athesid           Status 1         St 3-States, karon-karpur, takk ve yomm ved Athesid           Name Ciril         Name Cirilia           Name Cirilia         Marchine           State Schafzen         Name Cirilia           State Schafzen         State Schafzen           State Schafzen         Condurcare           State Schafzen         Condurcare           State Schafzen         Condurcare           State Schafzen         Condurcare           State Schafzen         State Schafzen           State Schafzen         State Schafzen           State Schafzen         State Schafzen           State Schafzen         State Schafzen           State Schafzen         State Schafzen           State Schafzen         State Schafzen           State Schafzen | ICCURE VE SEPARCILIX<br>BARANALICI     Elektrikli ve Elektronik Eşya<br>BARANALICI       Bayan Taiji     Control Balanen Purtaina Gan Don<br>Bayan Ya     Oracio Anno Anno<br>Siljan       Bryan Ya     2012     Oracio Anno<br>Anno Anno<br>Anno Anno<br>Anno Anno<br>Anno Anno<br>Anno Anno<br>Anno Anno<br>Anno Anno<br>Anno Anno<br>Anno Anno<br>Anno Anno<br>Anno | Elektrikli ve Elektronik Eşya Üvetici Kayıt Uygulaması<br>Bayan üv       Bayan üv     Settoması ve Bişlanı       Bayan üv     Stiğlanı       Bayan üv     Abayan üv       Bayan üv     Stiğlanı       Yaşı Başanı üv     Stiğlanı       Bayan üv     Stiğlanı       Bayan üv     Stiğlanı       Bayan üv     Bayan üv       Bayan üv     Stiğlanı       Bayan üv     Bayanı üv       Bayan üv     Stiğlanı |

Resim 6

4- Seçilen ürüne karşılık bir önceki yıl yurtiçi piyasaya sürülen EEE miktarı (ton) evsel ve evsel olmayan ayrı olacak şekilde yazarak onaylayınız. (Resim 7)

| ÇEVRE VE ŞEH<br>BAKANLIĞI                                                                      | IRCILIK Elel                                                                    | ktrikli ve Elektronik Eşya Ü | İretici Kayıt Uygulaması               |  |
|------------------------------------------------------------------------------------------------|---------------------------------------------------------------------------------|------------------------------|----------------------------------------|--|
| Beyan Biglieri                                                                                 | en rouen oen ove                                                                |                              |                                        |  |
| Beyan Yik                                                                                      | 2012                                                                            | Oretici Numaraos             | EEE00010                               |  |
| Tesia tilipleri                                                                                | BİLİŞİM                                                                         |                              |                                        |  |
| Adresi                                                                                         | GAZE ONE 1<br>ANKARA                                                            |                              |                                        |  |
| Duhinduğu I                                                                                    | ANKARA                                                                          | Vergi No                     |                                        |  |
| Mail                                                                                           |                                                                                 | Telefon No                   | 312485                                 |  |
| Nace 1 01:13 - Setze, kavun-karp<br>* Nace kodunun ya da tasammi 1<br>© Beyan Kategori Bigleri | uz, kök ve yumna sel 🔊 Naca 2<br>bir komuni üsttekl alanlara yazarak arama yaşa | 9, Nace 3                    | q                                      |  |
| Kategori                                                                                       | Yaşı                                                                            | Sarulen Mik.(ton)(Evsel)     | Y Açi Suralen Mik (ton)(Evsel Olmayar) |  |
| Görüntülenecek bir keyd beluneme                                                               | ¢                                                                               |                              |                                        |  |
| 1.d. Çamaşır makinələri                                                                        | . (                                                                             |                              | 000                                    |  |
| + this 2 Guncete Q to                                                                          | ~                                                                               |                              |                                        |  |
| * Kategori girişi yaparken kodunar                                                             | i ya da tananinin bir kiserem katogori alanına y                                | rrenk anama yapabilinikita.  |                                        |  |

- 5- Birden fazla ürün grubu seçilmek istenmesi durumunda her ürün için 3 ve 4. maddedeki işlemleri tekrarlayınız.
- 6- Kaydet butonuna basıldıktan sonra sistem otomatik olarak üretici numarası verecektir. (Resim 8)

| CEVRE VE ŞEHIRI<br>BAKANLIĞI<br>Bayan Gital                                   | Portaine Gerl Den                                                      | ektrikli ve Elektronik Eşy    | a Uretici Kayıt Uygulaması             |      |
|-------------------------------------------------------------------------------|------------------------------------------------------------------------|-------------------------------|----------------------------------------|------|
| Deyan Biglieri                                                                |                                                                        |                               |                                        | - 11 |
| Beyan Yé                                                                      | 2012                                                                   | Urelici Numarasi              | EEE00010                               |      |
| Tesis Bigliel                                                                 | sicişim                                                                |                               |                                        |      |
| Abei                                                                          | GAZI UNL<br>ANKARA                                                     |                               |                                        |      |
| Bulunduğu B                                                                   | ANKARA                                                                 | Vargi No                      |                                        |      |
| Mail                                                                          |                                                                        | Telefori No-                  | 3124854299                             |      |
| Nacs 1 01.13 - Sebre, kavan-karpuz, 1<br>* Nace kodunus ya da taruminis bir k | kök ve yumru sel 🔅 Nace 2<br>cernel detteki alanlara yazarak arama yaj | Q. Naca<br>pabilirsiniz.      | 3 9                                    |      |
| 😨 Beyan Kategori Bilgileti                                                    |                                                                        |                               |                                        |      |
| Kategori                                                                      | ¥.3                                                                    | ;i Suralen Mik.(ton)(Evsel)   | Y.içi Sorolen Mik.(ton)(Evsel Olmayas) |      |
| 1.6. Çamaşır məkimələri                                                       | 900                                                                    |                               | 1000                                   |      |
| + Dec 2 October () 54                                                         |                                                                        |                               |                                        |      |
| * Kategori girişi yaparken kodunun ya                                         | da tanennen bir kremm kategori alanma                                  | yazarak arama yapphilirainiz. |                                        |      |
|                                                                               | 6                                                                      | Hkaydet                       |                                        |      |

Resim 8